## From the NVCC IT Department:

A reminder that Microsoft Office 365 is available to all NVCC employees and students free of charge for use on your personal devices. Office 365 includes Word, Excel, PowerPoint and more.

## Download and install Office 365 on a PC or Mac.

- 1. Sign into your Office 365 email through myCommnet or https://office.com.
- 2. From the Office 365 home page select **Install Office** and select **Office 365 apps**. Office will begin downloading.
- 3. Follow the prompts to install on your device(s) (up to 5 installations per user). The website will detect if you have a PC or Mac and offer the proper version.

See the embedded screen capture for reference.

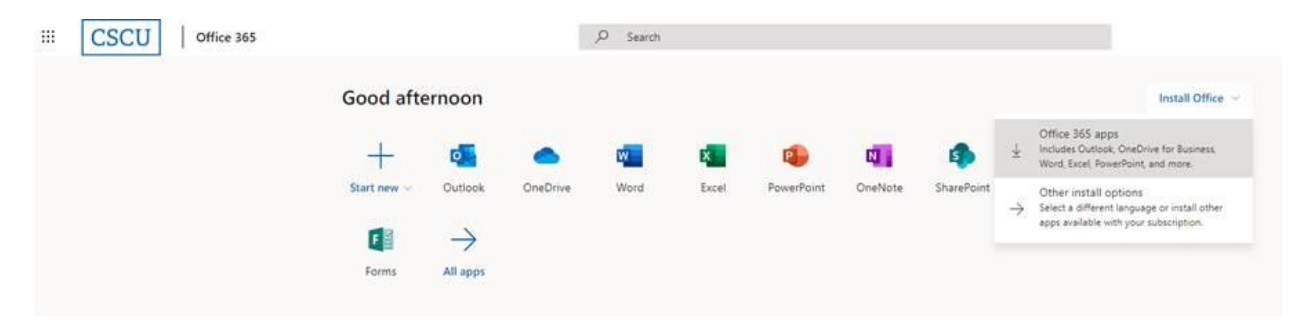

If you need further assistance please submit a help desk ticket: <u>NV-ServiceDesk@nv.edu</u> using your college email address.